# Software 2.0.0 Content of the second second sec

Installation Guide

#### Copyrights

No part of this publication may be reproduced, transmitted, transcribed, stored in retrieval systems, or translated into any language or computer language, in any form or by any means: electronic, mechanical, magnetic, optical, chemical, manual, or otherwise, without prior written permission from BD.

The information in this guide is subject to change without notice. BD reserves the right to change its products and services at any time. Although this guide has been prepared with every precaution to ensure accuracy, BD assumes no liability for any errors or omissions, nor for any damages resulting from the application or use of this information. BD welcomes customer input on corrections and suggestions for improvement.

#### Trademarks

BD, the BD Logo and BD Rhapsody are trademarks of Becton, Dickinson and Company or its affiliates. All other trademarks are the property of their respective owners. © 2023 BD. All rights reserved.

For US patents that may apply, see bd.com/patents.

#### **Regulatory information**

For Research Use Only. Not for use in diagnostic or therapeutic procedures.

#### History

| Revision     | Date    | Change made                                                                                                    |
|--------------|---------|----------------------------------------------------------------------------------------------------|
| 23-20709-00  | 2018-06 | Initial release.                                                                                                    |
| 23-20709-01  | 2019-08 | <ul> <li>—Updated steps to install BD Rhapsody™ Scanner software.</li> <li>—Added steps to install and start BD Rhapsody™ Scanner diagnostics software.</li> <li>—Updated BD Biosciences technical support email address to scomix@bdscomix.bd.com.</li> </ul>                                                                                                    |
| 23-24426(01) | 2023-03 | <ul> <li>—Updated to software version 2.0.0.</li> <li>—Supports the BD Rhapsody™ HT Xpress System and</li> <li>BD Rhapsody™ 8-Lane Cartridge.</li> <li>—Strict order of scanning steps.</li> <li>—Optimization for "Bead Load" step in the workflow.</li> <li>—Increased scanning speed through optimized tile configuration and smart autofocus mode.</li> <li>—Drastic increase in analysis speed (for BD Rhapsody™ 8-Lane Cartridges) as well as single-lane cartridges.</li> <li>—Improved Error and Warning messaging.</li> <li>—Introduced user input validation to mitigate risks of internal data corruption due to use of special characters.</li> </ul> |

### Contents

| Overview                                                                     | 4    |
|------------------------------------------------------------------------------|------|
| Confirming current software version                                          | 4    |
| Installing MATLAB Runtime                                                    | 6    |
| Installing Adobe Acrobat                                                     | 8    |
| Creating back-up for the "SystemConfiguration" folder and record experiments | 10   |
| Installing Rhapsody Prerequisites                                            | . 11 |
| Installing "Rhapsody HTExpress ScanAnalyzer"                                 | . 18 |
| Installing Engineering app                                                   | 19   |
| Migrating data and instrument calibration files                              | 20   |
| Verifying data migration                                                     | 21   |
| Installing user documentation                                                | 23   |
| Uninstalling the BD Rhapsody™ Scanner software for v1.3.1 or earlier         | 24   |
| Starting and verifying the BD Rhapsody™ Diagnostics Software                 | 29   |

#### Overview

This document provides instructions for uninstalling, installing, and launching the BD Rhapsody<sup>™</sup> Scanner software. The BD Rhapsody<sup>™</sup> software installer package is comprised of the following installers:

- RhapsodyPrerequisitesInstaller.exe
- RhapsodyHTExpressScanAnalyzer.msi
- RhapsodyEngineerInstaller.msi
- RhapsodyUserDocsInstaller.msi

As well as the following third-party installers:

- MATLAB\_Runtime\_R2021a\_Update\_5\_win64
- Adobe Acrobat-ver.22.003.20322

**Note:** For ease of installation, we recommend updating the scanner software using a keyboard and mouse. However, these are not required to successfully complete the installation.

#### Confirming current software version

To verify the existing software version, follow these instructions:

1. In the Search field of the Windows Taskbar, type Control Panel.

| = | Control Panel<br>Desktop app | Þ |
|---|------------------------------|---|
| ۵ | Арря                         |   |
| 0 | Default Programs             |   |
|   | Search my stuff              |   |

#### 2. Click Uninstall Program.

| + E - Control Parel                  | t                                                                                                    | - 4                                                                                                    |
|--------------------------------------|----------------------------------------------------------------------------------------------------|----------------------------------------------------------------------------------------------------|
| Adjust<br>S<br>S<br>S<br>S<br>S<br>S | rour computer's settings<br>System and Security<br>Bailou your computer's data<br>Servitating region of your files with file History<br>Bailou and Testers (Broadward 7)<br>Post and file positions<br>Network and Internet<br>Van device, and Internet<br>Van device, and Internet<br>Van device, and position<br>Hardware and Sound<br>Van device, and position<br>Hardware and Sound<br>Van device, and position<br>Hardware and Sound<br>Sound Internet<br>Mark Internet<br>Mark Intern | View kpr Category * User Accounts Charge eccent type Appearance and Personalization Competentiers Appearance and Personalization Charge the times Appearance and Region And a Sugary Charge reput methods Charge reput methods Charge reput meth |

3. Confirm the software version for Rhapsody Scanner - Scan, Rhapsody Scanner - Analysis, and Rhapsody Scanner - Diagnostics Apps.

| £                                                                                      |                                                                                                    |                                                                                                    |                                                                                                    | - 13                                                                   | 1                                                                                            |
|----------------------------------------------------------------------------------------|----------------------------------------------------------------------------------------------------|----------------------------------------------------------------------------------------------------|----------------------------------------------------------------------------------------------------|------------------------------------------------------------------------|----------------------------------------------------------------------------------------------|
| · · · · · · · · · · · · · · · · · · ·                                                  | New - Prepare + Prepare addition                                                                                                    |                                                                                                    | × 0                                                                                                    |                                                                        | Allen A                                                                                      |
| Central Favor Herrs<br>Verse vitrabel apidatis<br>State Unidades Statement an an<br>ad | Eministal or change a program.<br>To unintel a jungane, select it from the ful and then dolt librarial, Cher<br>Organize +                                                                                                    | gy schiper.                                                                                                    |                                                                                                    |                                                                        | . 0                                                                                          |
|                                                                                        | Norma<br>Plantineck Express N<br>Montelly Induces Convertinent ICER/VINE<br>Montelly Express Diver<br>Montelly Represent ERT<br>Montelly Wood Convert<br>Montelly Wood Convert<br>Montelly Wood Conve | Publishin<br>Dunterry Schward<br>Heal Corporation<br>Methodore<br>Methodole<br>Memory Corporation<br>Memory Corporation<br>Memory Corporation | testative Ger (19)<br>Interdamizati<br>(decamity<br>existence)<br>Interdami<br>with compa<br>with compa<br>with compa<br>with compa<br>with compa<br>with compa<br>with compa | 61,4108<br>54,3408<br>74,2340<br>74,2340<br>21,240<br>21,240<br>11,440 | Version<br>6,116,415<br>2022,1008<br>71,20,16,40<br>83,7<br>22,22,1009<br>12,14,0685<br>5,44 |
|                                                                                        | IPhapoody Scanner - Analysis 1.3.0.13     IPhapoody Scanner - Diagnostics 1.3.0.13     IPhapoody Scanner - Scan 1.3.0.13     IPhapoody Scanner - Scan 1.3.0.13                                                                                                    | BD Genomics<br>BD Genomics<br>BD Genomics                                                                                                    | 11/10/2022<br>11/10/2022<br>11/10/2022                                                                                                    | 187 MB<br>6,21 MB<br>175 MB                                            | 1.3.8.13<br>1.3.8.12<br>1.3.8.13                                                             |
|                                                                                        | Schulzen für Windows 20 für ein Ansatz Sprämm (KOM22011)     Schulzen Dier Amörigen - Marsundt Mall Heider Mal Weiden 2012/2018 -     Weiden Dier Fachage - Marsundt Mall Heider Mal Weider (SL22/2018 -     Weiden Diere Fachage - Marsundt Fachaden Mal Weider (SL22/2018 -                                                                                                    | Manazah Casporanan<br>Detalogic<br>Microsoft<br>Microsoft                                                                                     | 11.040007<br>11.020-0016<br>6/26/0012<br>4/10/0012                                                                                                    | 1211                                                                   | 2,7,8,8<br>9,1,2<br>9,2/2,0019<br>9,5/2,0019                                                 |

- a. If the current version of the software is v2.0.0 or later, no further action is required.
- b. If the current version of the software is v1.3.1.1 or v1.3.0.13 for both the Scan and Analysis applications, follow the instructions in this document.
- c. If the current version precedes v1.3.1.0.13, install software v1.3.1.1 before proceeding with installing v2.0.0 (important for data and calibration migration!).

### Installing MATLAB Runtime

- 1. Open folder MATLAB\_Runtime\_R2021a\_Update\_5\_win64.
- 2. Open setup.exe.

| > MATE | AB_Runtime_R2021a_Update_5_win64 > | v Ø Search        | MATLAB_Runtime_R20 | 21a_Update_5_win64 |  |
|--------|------------------------------------|-------------------|--------------------|--------------------|--|
| # *    | Name                               | Date modified     | Туре               | Size               |  |
| 1      | archives                           | 1/26/2023 9:47 AM | File folder        |                    |  |
| 1      | L bin                              | 1/26/2023 9:05 AM | File folder        |                    |  |
| 1      | extern                             | 1/26/2023 9:05 AM | File folder        |                    |  |
| 10     | 📕 java                             | 1/26/2023 9:48 AM | File folder        |                    |  |
| *      | productdata                        | 1/26/2023 9:48 AM | File folder        |                    |  |
| 1      | resources                          | 1/26/2023 9:07 AM | File folder        |                    |  |
|        | sys                                | 1/26/2023 9:03 AM | File folder        |                    |  |
|        | 📮 ui                               | 1/26/2023 9:07 AM | File folder        |                    |  |
|        | utils                              | 1/26/2023 9:05 AM | File folder        |                    |  |
|        | app_uninstaller.zip                | 1/26/2023 9:48 AM | Compressed (zipp   | 20,750 KB          |  |
|        | MCR_license.txt                    | 1/26/2023 9:07 AM | Text Document      | 6 KB               |  |
|        | 🚸 setup.exe                        | 1/26/2023 9:05 AM | Application        | 495 KB             |  |
|        | 🌋 VersionInfo.xml                  | 1/26/2023 9:07 AM | XML Document       | 1 KB               |  |
|        |                                    |                   |                    |                    |  |

#### 3. Click Next.

| A MATLAB RU                                        | ntime installer                                                                                                    |                                             | - 0      | ×     |
|----------------------------------------------------|----------------------------------------------------------------------------------------------------|---------------------------------------------|----------|-------|
| This applicatio                                    | n will install MATLAB Runtime.                                                                                                    |                                             |          |       |
|                                                    |                                                                                                    |                                             | MATL     | AB'   |
|                                                    |                                                                                                    |                                             | R2021    | 1     |
|                                                    |                                                                                                    |                                             | 1        | 1     |
| MATLAB and Si<br>mathworks.com<br>trademarks or re | mulink are registered trademarks of The MathWorks, Inc. Pi<br>vtrademarks for a list of additional trademarks. Other prod<br>egistered trademarks of their respective holders. | ease see<br>uct or brand names may be       |          |       |
| WARNING: This<br>The MathWorks                     | program is protected by copyright law and international to<br>, Inc. Protected by U.S. and other patents. See MathWorks of                                                     | eaties. Copyright 1984-2021,<br>com/patents |          |       |
| 6 Back                                             | Next >                                                                                                    | Cancel                                      | - Mathiw | iike- |

#### 4. Accept terms of the license agreement and click Next.

| · License Agreement                                                                                                    | - 1                                                                                                    | a x                                                                  |
|----------------------------------------------------------------------------------------------------|----------------------------------------------------------------------------------------------------|----------------------------------------------------------------------|
| The MathWorks, Inc.                                                                                                    |                                                                                                    |                                                                      |
| MATLAB RUNTIME LICENSE                                                                                                    |                                                                                                    |                                                                      |
| IMPORTANT NOTICE<br>BY CLICKING THE "YES" BUTTON BELOW, YOU ACCEPT THE TERMS OF TH<br>SELECT THE "NO" BUTTON AND THE INSTALLATION WILL BE ABORTED.                                                                                                    | HIS LICENSE. IF YOU ARE NOT WILLING TO D                                                                                                    | do so,                                                               |
| <ol> <li>LICENSE GRANT. Subject to the restrictions below, The MathWorks, Inc.<br/>are an individual or an entity, a license to install and use the MATLAB Run<br/>purpose of running software created with the MATLAB Compiler (the "Applicense is personal, nonexclusive, and nontransferable.</li> </ol>                                                                                                    | . ("MathWorks") hereby grants to you, wheth<br>time ("Runtime"), solely and expressly for th<br>plication Software"), and for no other purpo                                                                                                    | her you<br>he<br>ise. This                                           |
| 2. LICENSE RESTRICTIONS. You shall not modify or adapt the Runtime for<br>or reverse engineer the Runtime. You shall not alter or remove any propri<br>Runtime. Unless used to run Application Software, you shall not rent, leas<br>provide service bureau use, or use the Runtime for supporting any other p<br>sell, or otherwise transfer the Runtime to any third party. You shall not rep<br>in connection with the Runtime. All rights not granted, including without<br>distribute, create derivative works, serve other software by means of, dece | any reason. You shall not disassemble, deci-<br>letary or other legal notices on or in copies of<br>e. or loan the Runtime, time share the Runti<br>party's use of the Runtime. You shall not sub<br>publish any documentation which may be po-<br>limitation rights to reproduce, sublicense, re<br>ompile, reverse engineer, and disassemble t | ompile,<br>of the<br>me,<br>flicense,<br>rovided<br>ent, sell,<br>he |
| Do you accept the terms of the license agreement? Wes ONo                                                                                                    |                                                                                                    |                                                                      |
|                                                                                                    |                                                                                                    |                                                                      |

### 

### Installing Adobe Acrobat

- 1. Open folder Adobe Acrobat-ver.22.003.20322.
- 2. Open setup.exe.
- 3. Click Continue.

| 📌 Adobe Acrobat (C | ontinuous) - Setup                                                                                                    | ×                                                          |
|--------------------|----------------------------------------------------------------------------------------------------|------------------------------------------------------------|
| -                  | Uninstall Required                                                                                                    |                                                            |
| L                  | The Installer has encountered the following less func<br>product on your computer:<br>Adobe Acrobat Reader                                                                    | tional Adobe                                               |
|                    | The Installer requires that you uninstall this less func<br>before continuing this installation, in order to avoid a<br>To uninstall Adobe Acrobat Reader and then install th | tional product<br>pplication conflict.<br>iis new product, |
|                    | choose Continue.<br>To cancel this Installer without making any changes t<br>choose Cancel.                                                                                   | to your computer,                                          |
| InstallShield      |                                                                                                    |                                                            |
|                    | Continue                                                                                                    | Cancel                                                     |

| 🕵 Adobe Acrobat (Co                          | ntinuous) - Setup                            | )                                                                                            |                                                                              | ×                                                             |
|----------------------------------------------|----------------------------------------------|----------------------------------------------------------------------------------------------|------------------------------------------------------------------------------|---------------------------------------------------------------|
| Å                                            | Adobe Ac<br>to ensure<br>change th<br>panel. | robat is configured to<br>that you have the m<br>is behavior after inst                      | o install updates a<br>lost secure version<br>allation in the Pre            | utomatically<br>n. You can<br>ferences                        |
|                                              | Install /<br>whethe<br>you if t<br>function  | Adobe Genuine Servi<br>r Adobe apps on this<br>hey are not. Learn m<br>nality: https://www.a | ce (AGS) which pe<br>machine are gen<br>rore about AGS fe<br>dobe.com/go/ags | riodically checks<br>uine and may notify<br>atures and<br>_en |
| InstallShield                                | Make A preview                               | dobe Acrobat my de<br>v                                                                      | fault PDF viewer f                                                           | or browsing and file                                          |
| 11 13 14 14 14 14 14 14 14 14 14 14 14 14 14 |                                              | Customize                                                                                    | Install                                                                      | Cancel                                                        |

4. Clear the Install Adobe Genuine Service (AGS) check box and click Install.

#### 5. Follow instructions to complete setup and click Finish.

| 🕵 Adobe Acrobat (Cor | ntinuous) - Setup                                                                     |                               | ×            |
|----------------------|---------------------------------------------------------------------------------------|-------------------------------|--------------|
|                      | Setup Completed.                                                                      |                               |              |
| L                    | Setup has successfully inst<br>exit the wizard.                                       | alled Adobe Acrobat. Click Fi | nish to      |
|                      | Upon launching this produc<br>following:                                              | t for the first time, you may | be asked the |
|                      | * Accept the end user licer<br>* Activate this product<br>* Register your copy of the | nse agreement<br>e software   |              |
|                      |                                                                                       |                               |              |
|                      |                                                                                       |                               |              |
| InstallShield        |                                                                                       |                               |              |
|                      |                                                                                       | Launch Now                    | Finish       |

# Creating back-up for the "SystemConfiguration" folder and record experiments

- 1. Navigate to the folder C:\ProgramData\Cellular-Research.
- 2. Create a copy of the folder SystemConfiguration.

| - This PC > Local Dick (C:      | > ProgramData > Cellular-Research > |                    |             |
|---------------------------------|-------------------------------------|--------------------|-------------|
| P Quick access                  | Name                                | Date modified      | Type        |
| Desktop                         | e CantridgeSpecs                    | 11/10/2022 5/21 PM | File fulder |
| A Downloads                     | Protecole                           | 11/10/2002 5:20 PM | File folder |
| Data mante                      | SystemConfiguration                 | 11/3/2022 3-25 PM  | File fulder |
| a cocurrente                    | SystemConfiguration - backup        | 11/10/2022 5/28 PM | File folder |
| Pictures                        | Analysis.log                        | 13/3/2022 3-54 PM  | Test Docum  |
| celfs01.bdk.com                 | AnalysisConfiguration.jscn          | 2/7/2010 11541 AM  | ISON File   |
| ProgramData                     | P Diagnostics.log                   | TU3/2022 10:10 AM  | Text Docum  |
| CartridgeSpecs                  | HandStopLog.cov                     | 11/3/2022 3-55 PM  | CSVFile     |
| Esperiments, backup, 2022-11-10 | Scanlog                             | 11/0/2022 4:02 PM  | Test Docum  |
| A Result                        | UpdateConfig.log                    | 11/10/2022 5/20 PM | Test Docum  |
| -                               | 1 1 2 2 2 2 2                       |                    |             |

3. Navigate to the folder C:\ProgramData\Cellular-Research\Experiments and record content (for example, take a screenshot).

| (1) (2) (2) + ( 1) (1) (1) (1)                                                                                                    |                                                    |                                                                                     | - D'    |
|----------------------------------------------------------------------------------------------------|----------------------------------------------------|-------------------------------------------------------------------------------------|---------|
| This PC + Local Dia                                                                                                    | 153 · Propanillate · Callular-Remarch · Experiment |                                                                                     |         |
| Finite const     Sectors     Sectors  | Name                                               | Approximation         Approximation           1000000000000000000000000000000000000 | O heres |
| Dadice     Dadice     Distance     Distance     Dist | alare Hue                                          | And and and and and and and and and and a                                           |         |
| 1) terms                                                                                                    |                                                    |                                                                                     |         |
| Deservers                                                                                                    |                                                    |                                                                                     |         |

### **Installing Rhapsody Prerequisites**

1. Open RhapsodyPrerequisiteInstaller.exe.

|                               |     | · · · · · · · · · · · · · · · · · · · | er - turibashiri   | -           |         | 4.0 | - Jean and a second second | -1 |
|-------------------------------|-----|---------------------------------------|--------------------|-------------|---------|-----|----------------------------|----|
| & Quick access                |     | Name                                  | Deterministified   | Tops        | 2 herns |     |                            |    |
| Cesitop                       | 1   | #Rapped, Proveque Sectorality and     | \$100,000 TE-BY AM | Application |         |     |                            |    |
| - Downloads                   | 1   | Dapody/verequisite/maslefiliopdo      | 9/20/2022 10:36 AM | WI0/28 File | -       |     |                            |    |
| 🔁 Decuments                   | . 1 |                                       |                    |             |         |     |                            |    |
| R. Fictures                   | . e |                                       |                    |             |         |     |                            |    |
| antiti tada.com               | 1   |                                       |                    |             |         |     |                            |    |
| Frequendata                   |     |                                       |                    |             |         |     |                            |    |
| CarthidgeSpecs                |     |                                       |                    |             |         |     |                            |    |
| Experiments_backup_2022-11-10 |     |                                       |                    |             |         |     |                            |    |
| iA,Result                     |     |                                       |                    |             |         |     |                            |    |
| Ruppedy                       |     |                                       |                    |             |         |     |                            |    |

2. Select the I agree to the license terms and conditions check box and click Install.

| Rhapsody HTExpress Prerequis | r HTExpress | –<br>Prere <mark>q</mark> ui | site |
|------------------------------|-------------|------------------------------|------|
| BD Rhapso                    | dy SOF1     | WAR<br>ENT                   | E    |
|                              |             |                              |      |

3. Select the **I agree to the license terms and conditions** check box and click **Install**. (It might take several iterations.)

| ×                     | Microsoft Visual C++ 2015<br>Redistributable (x86) - 14.0.24212                                                                                             | 2    |
|-----------------------|----------------------------------------------------------------------------------------------------|------|
| MICROS                | OFT SOFTWARE LICENSE TERMS                                                                                                    | ^    |
| MICROS                | OFT VISUAL STUDIO 2015 EXTENSIONS, VISUAL STUDIO                                                                                                    |      |
| SHELLS                | and C++ REDISTRIBUTABLE                                                                                                    |      |
| SHELLS :<br>These lic | and C++ REDISTRIBUTABLE<br>ense terms are an agreement between Microsoft Corporation (<br>where you live, one of its affiliates) and you. They apply to the | or v |

4. On the Setup - FAULHABER Motion Manager 6 window click Next.

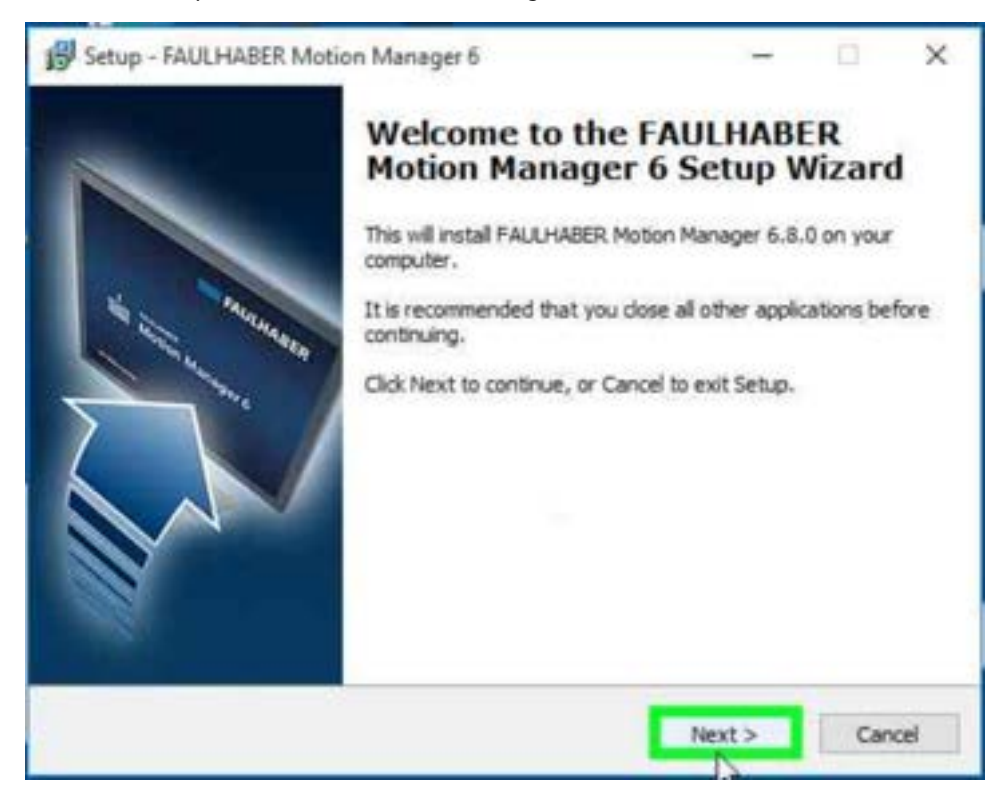

5. Accept the License Agreement and click **Next**.

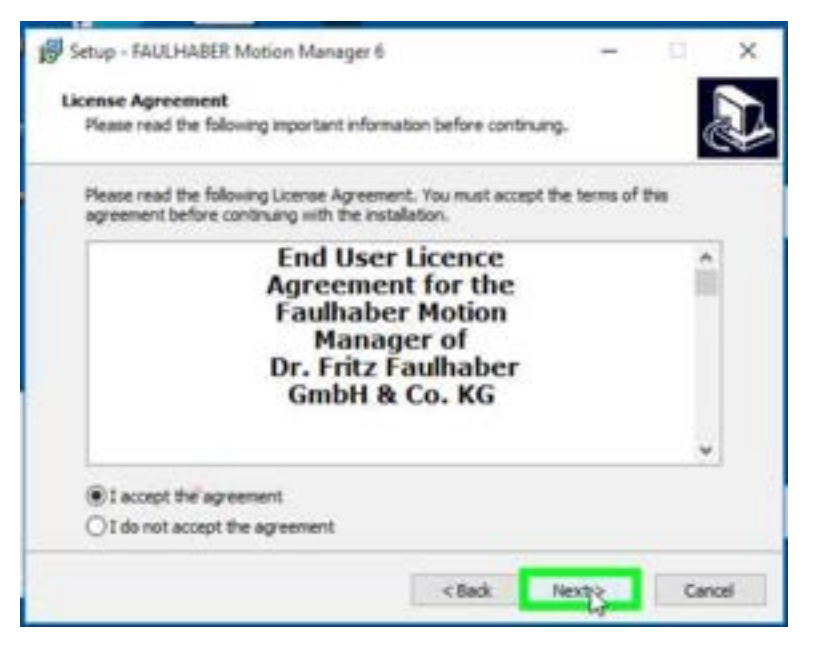

6. Select the default folder and click Next, then select the Start menu and click Next.

| 💕 Setup - HALHABER Motion Menager 6 🦳 🔍 🗙                                                                                                    | 👹 Setup - RAUCHABER Motion Manager 6 🛛 🚽 🖂 🗙                                                                                                    |
|----------------------------------------------------------------------------------------------------|----------------------------------------------------------------------------------------------------|
| Select Destination Location Where should PALLY-REER. Hoton Hanager 6 be installed?                                                                               | Select Start Henu Tokler Where should Setup place the program's sharts, ss?                                                                                           |
| Setup will install FALCHABER Hotor-Manager & into the following folder.<br>To continue, dick Next, If you visual like to select a different folder, dick Browse. | Setup will create the program's shortsuts in the following Start Heru fidder.<br>Ta continue, dick Next. If you would like to select a different fidder, dick throws. |
| State (10,000,000,000,000,000,000,000,000,000,                                                                                                    | Brook.                                                                                                    |
|                                                                                                    |                                                                                                    |
| All least 132.8 Mb of See dak space is required.                                                                                                    |                                                                                                    |
| clade Henry Canal                                                                                                    | clask Perty Carcel                                                                                                    |

7. Clear the Create a desktop shortcut check box and click Next.

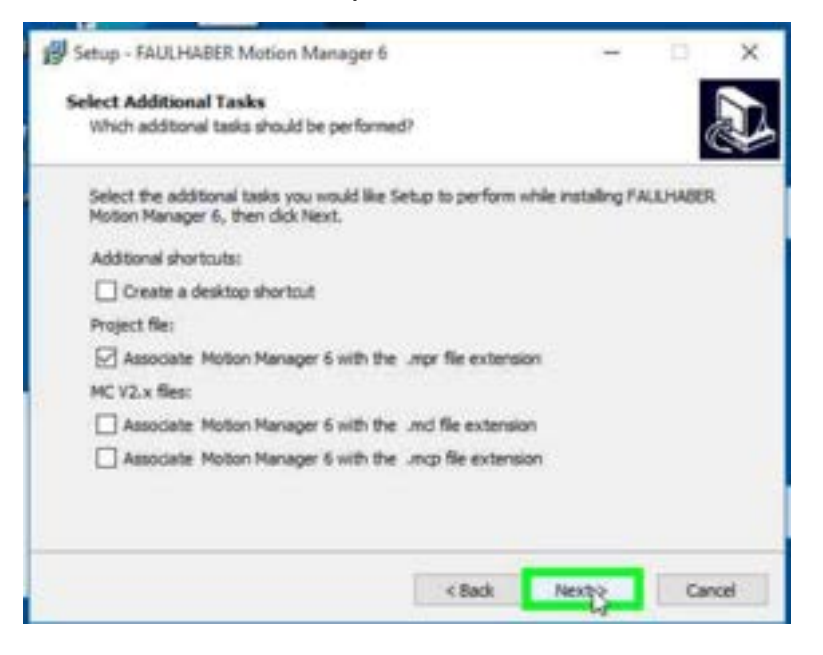

8. Finish installation (click Install and click Finish).

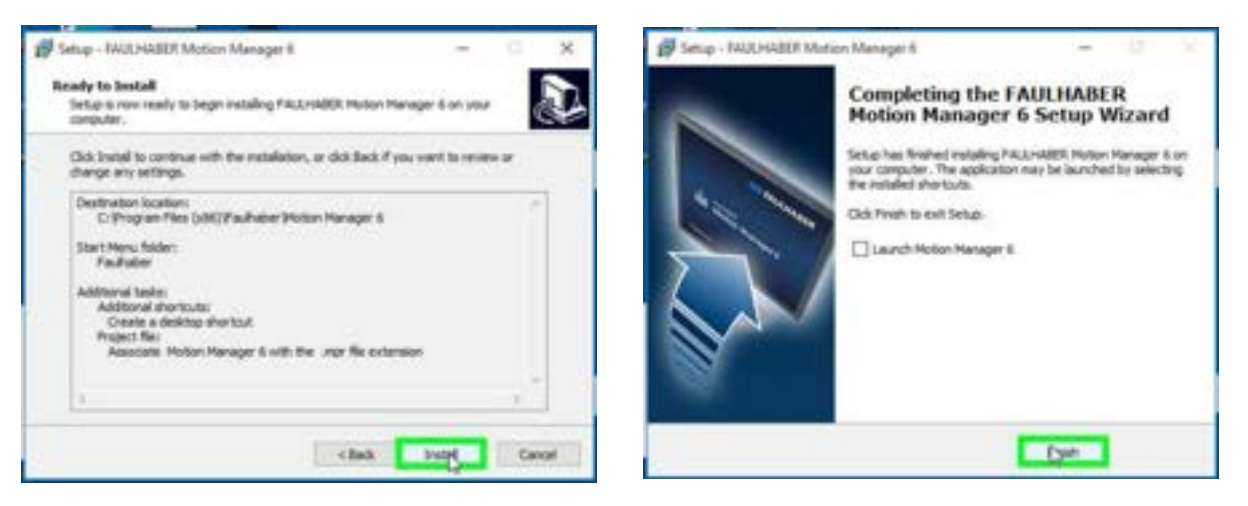

9. On the Welcome window, select the I agree to the pylon Terms & Conditions check box and click Next.

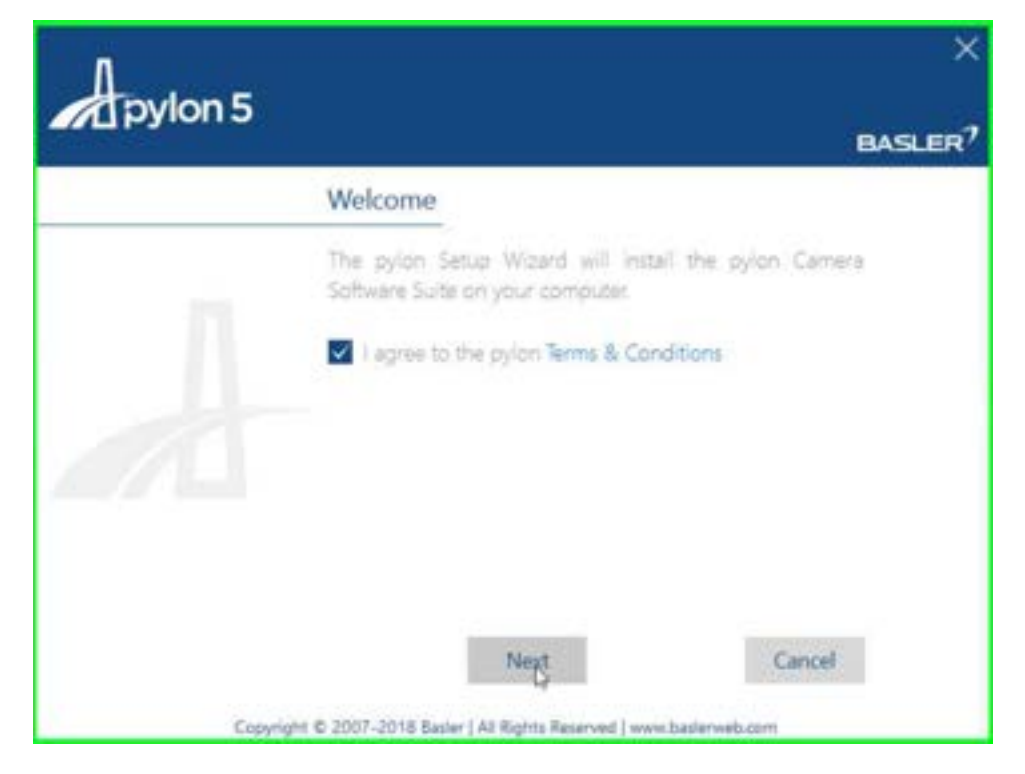

10. On the next screen in the Profiles section, select **Developer**. Click **Next**.

| Apylon 5 | ×<br>BASLER                                                        |
|----------|--------------------------------------------------------------------|
| 2        | Profiles                                                           |
|          | Choose the profile that best describes your tasks.                 |
|          | Camera User Developer Custom                                       |
|          | You can change the profile any time by running the setup<br>again. |
|          | Back Neits Cancel                                                  |
| Copyrigh | t © 2007-2018 Basier   AS Rights Reserved   www.basierweb.com      |

11. On the next screen Interfaces, select **USB**. Click **Next**.

| Apylon 5 |                                                          | *              |
|----------|----------------------------------------------------------|----------------|
|          |                                                          | BASLER         |
|          | Interfaces                                               |                |
|          | Select how your camera(i) is/are connecte<br>computer.   | d to the       |
|          | USB Gigt FreeWire                                        | Campo Link     |
|          | You can change the interfaces any time setup again.      | by running the |
|          | Back Next                                                | Cancel         |
| Copyrig  | ht © 2007-2018 Basier   All Rights Reserved   www.basier | web.com        |

12. Proceed with installation with the default path. Click Next.

| Andon F   |                                                                                | ×                                                |
|-----------|--------------------------------------------------------------------------------|--------------------------------------------------|
| T pyion 5 |                                                                                | BASLER?                                          |
|           | Destination Folder                                                             |                                                  |
|           | Click Next to install the pylon Camer<br>default folder or click Change to sek | a Software Suite in the<br>ct a different folder |
| - N-      | Criprogram Files Basleripylon 5                                                | 10                                               |
| 11        |                                                                                | Change                                           |
|           |                                                                                |                                                  |
|           | Back Nyyt                                                                      | Cancel                                           |
| Copyrig   | nt © 2007-2018 Basler   Al Rights Reserved   ww                                | w basierweb.com                                  |

13. Verify that selected installation options are **Developer** for Profile and **USB** for the Interface. Click **Install**.

| Apylon 5  |                                            |                          | ×       |
|-----------|--------------------------------------------|--------------------------|---------|
|           | Ready to Install                           |                          |         |
|           | Profile selected<br>Interface(s) selected: | ✓ Developër<br>✓ USB     |         |
|           | Back Inggali                               |                          | Cancel  |
| Copyright | e © 2007-2018 Basler   All Rights I        | leserved   www.baslerwet | 1.00/11 |

14. Click **Close** on the Prerequisite installer.

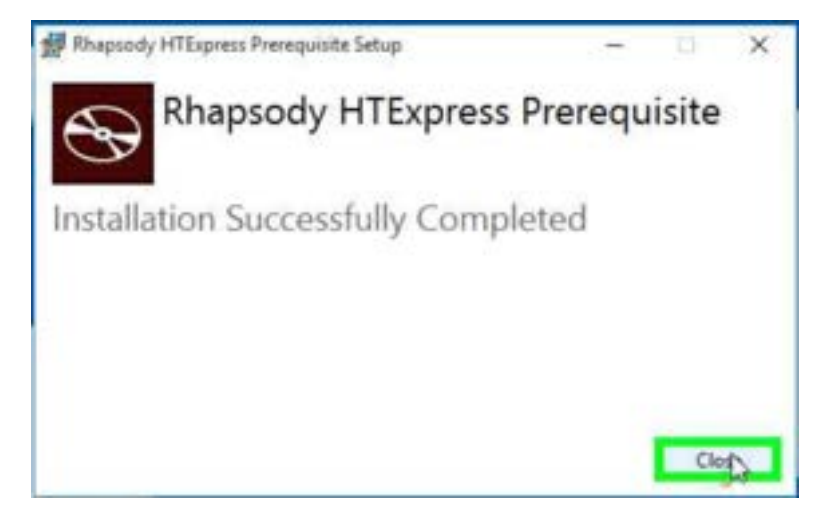

### Installing "Rhapsody HTExpress ScanAnalyzer"

1. Open the RhapsodyHTExpressScanAnalyzer.msi installer and click Next.

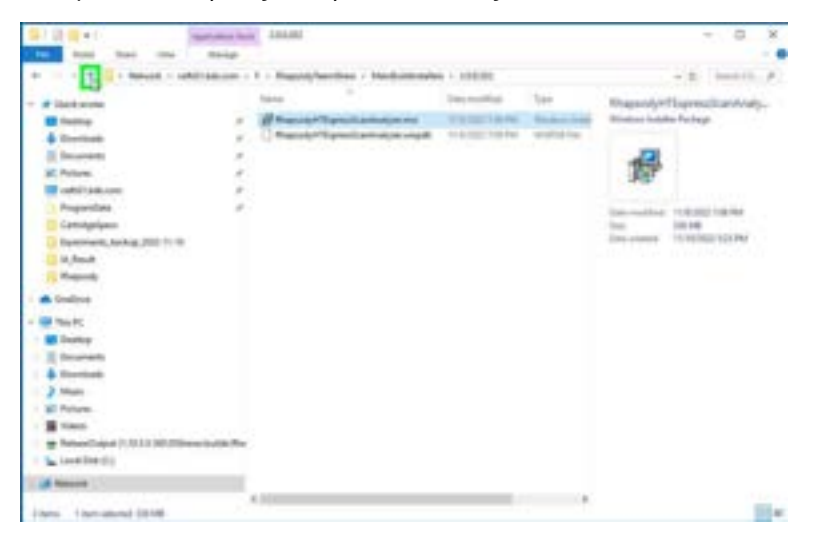

2. Complete installation with the default path and parameters. Click Next.

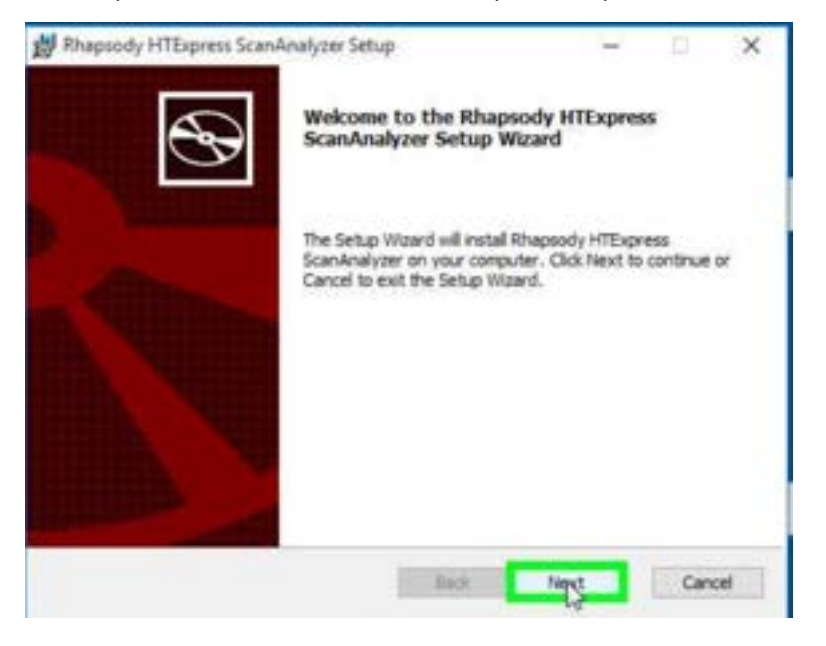

### Installing Engineering app

1. Open the RhapsodyHTExpressScanAnalyzer.msi installer and click Run.

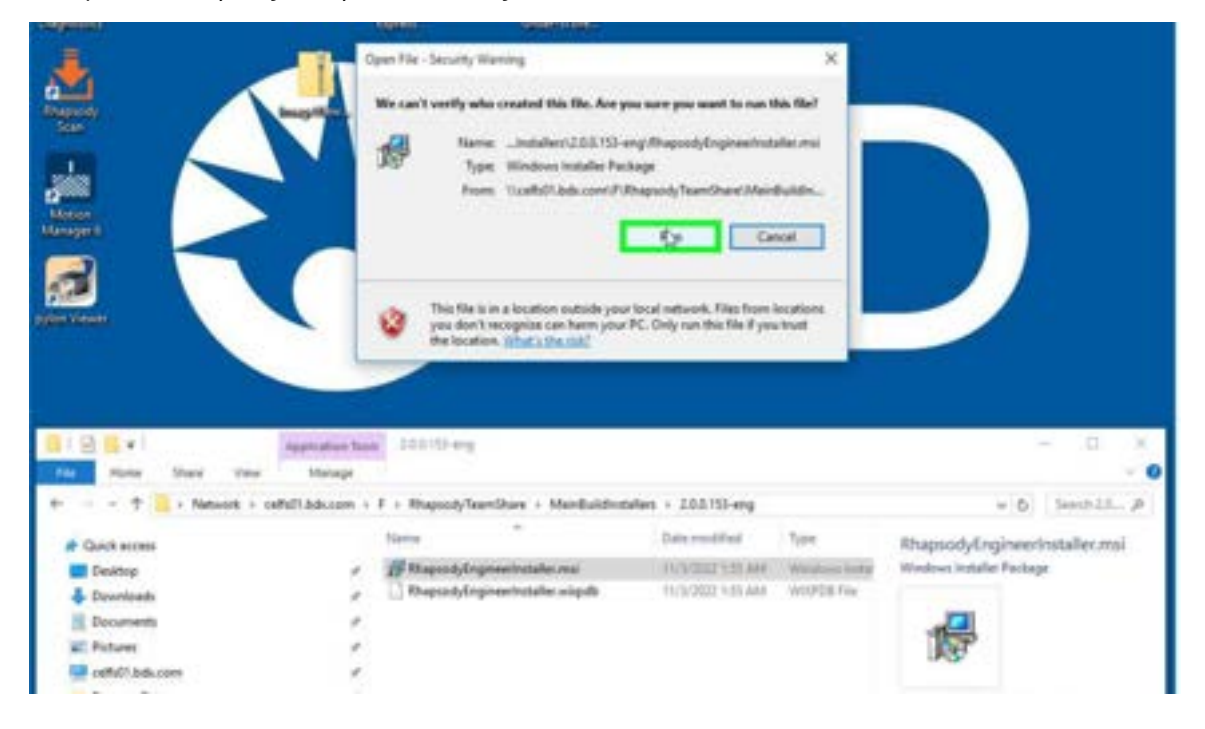

2. Complete the installation. Click Next and then Finish.

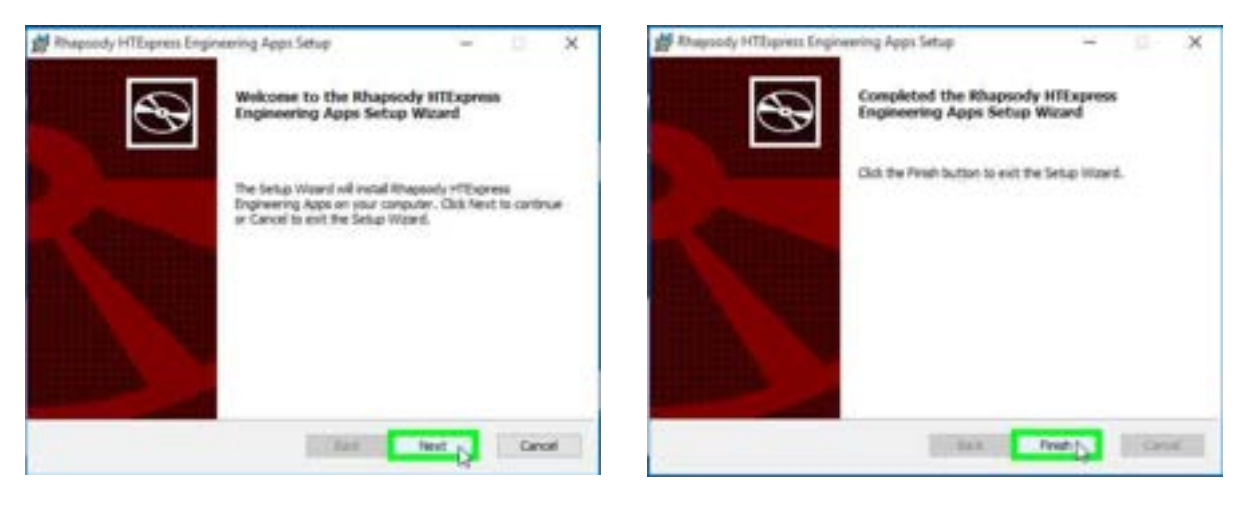

#### Migrating data and instrument calibration files

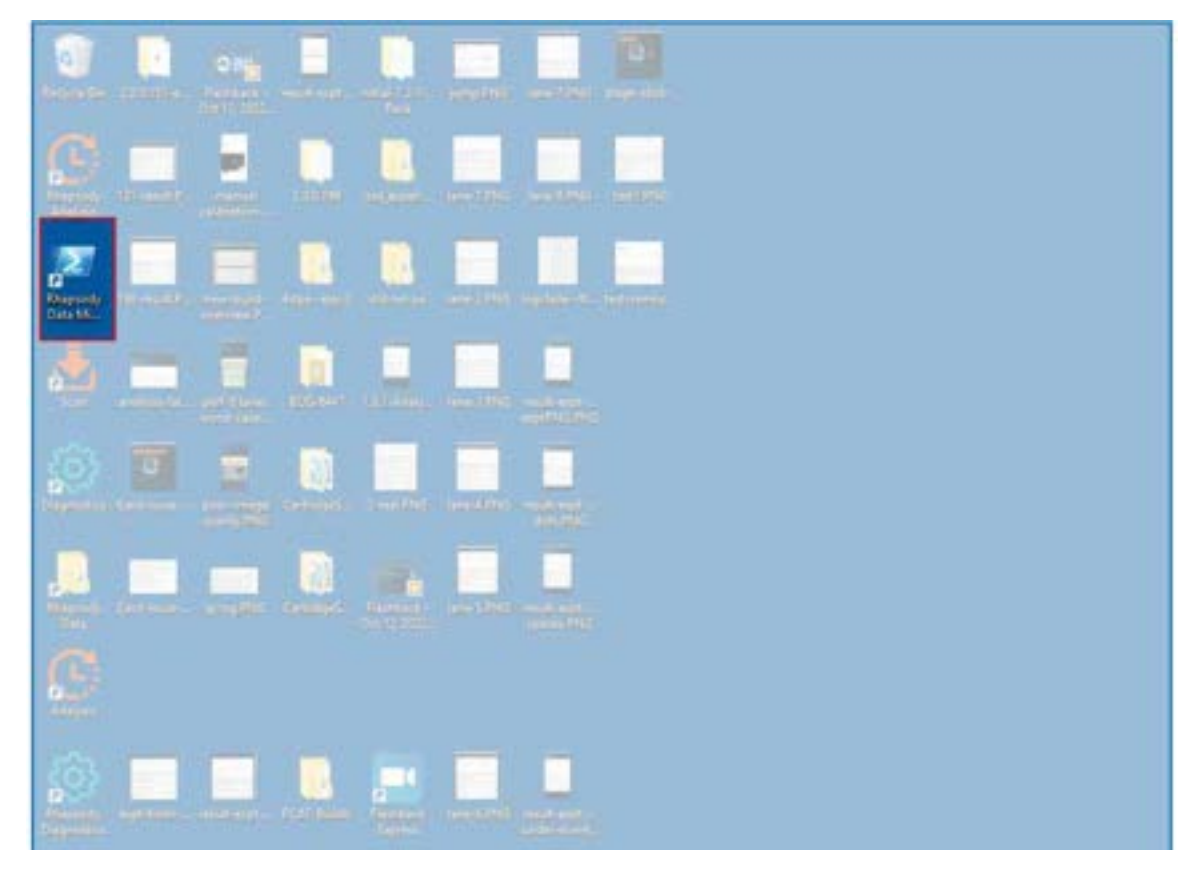

1. From the desktop, open the Rhapsody Data Migration script.

2. In the PowerShell terminal, type *y* and press **Enter** when prompted to confirm the start of Rhapsody Data migration.

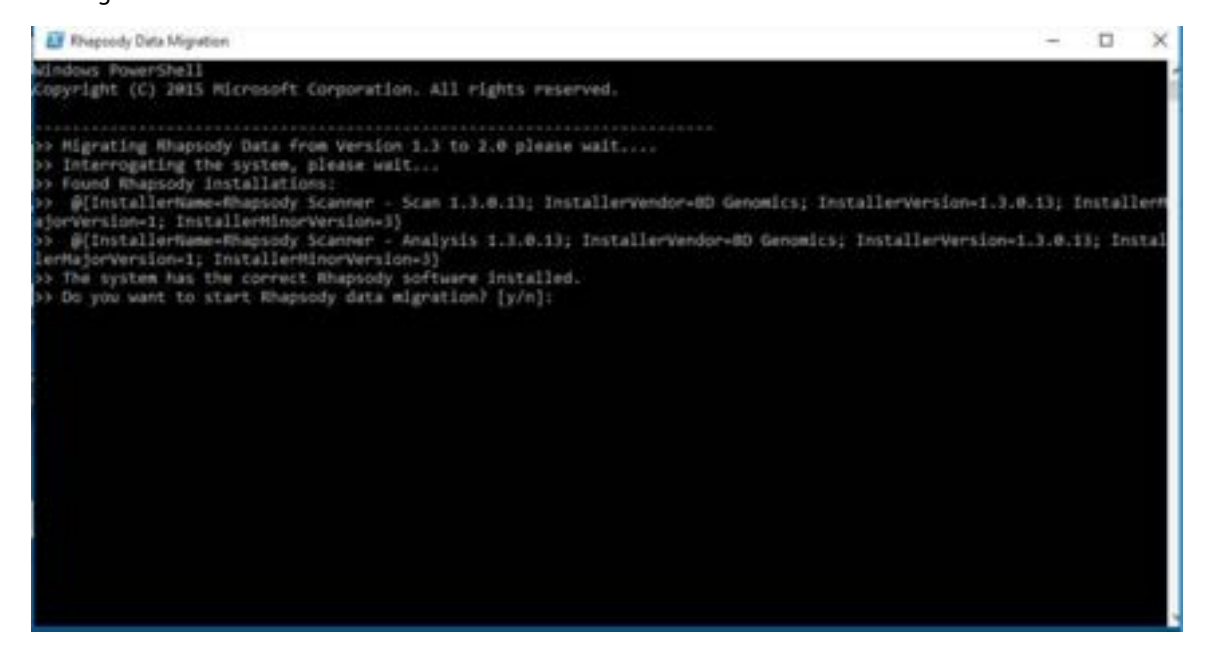

3. Wait for the data transfer to be completed and close the PowerShell terminal when the message "Rhapsody Data Migration has been successfully completed" is shown.

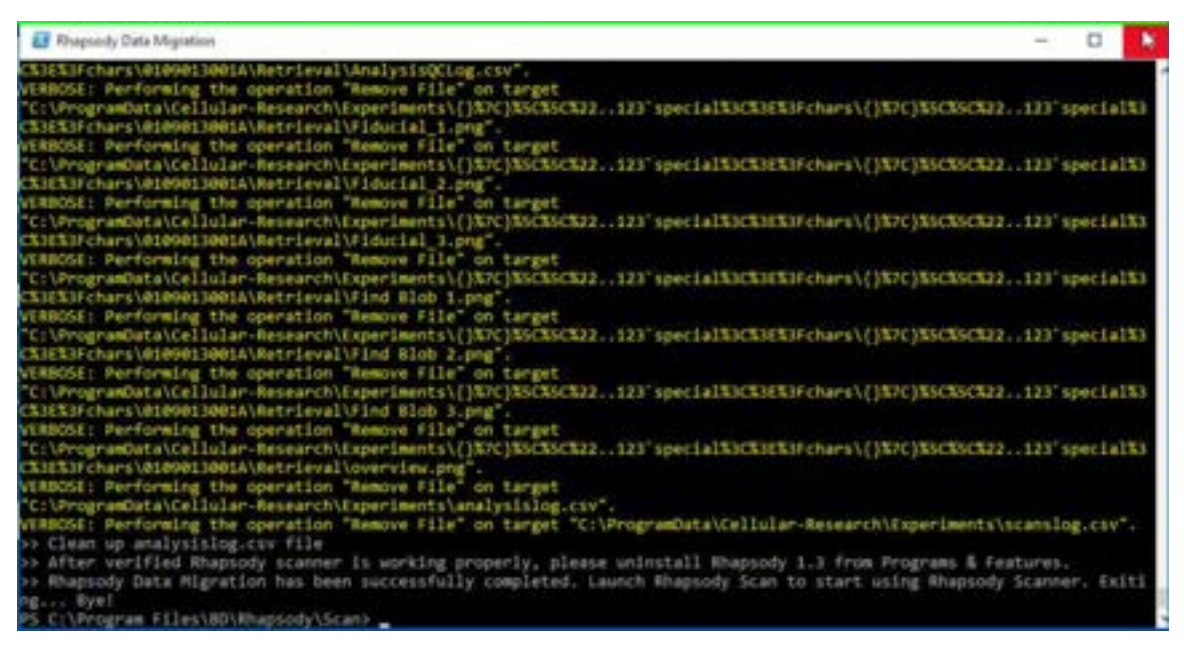

### Verifying data migration

1. Open the Rhapsody Scan on the desktop.

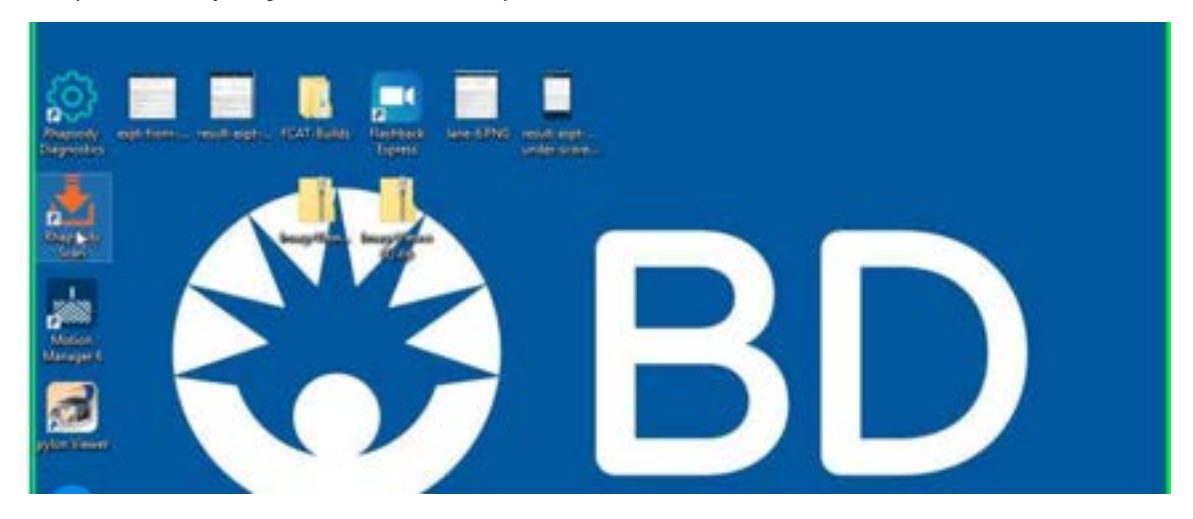

2. Click About and verify that version is 2.0.0 or later.

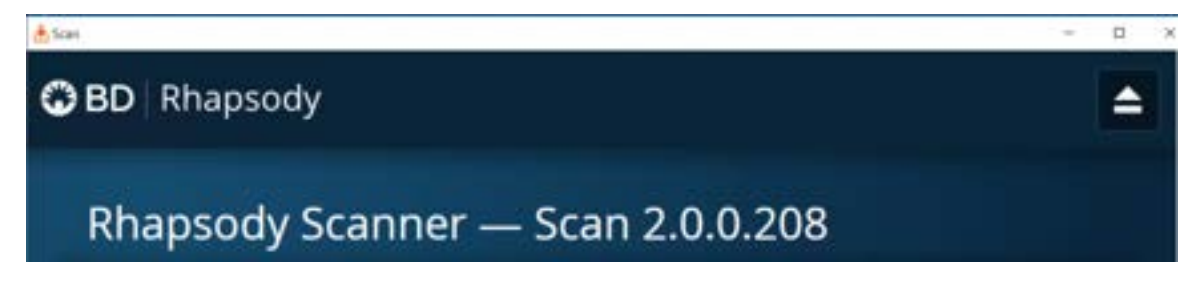

3. Click **Analysis** and verify that experiment history has items matching what was recorded in the section Creating back-up for the "SystemConfiguration" folder and record experiments on page 10, item 3.

| 3D   Rhaps                                                                                                    | logy (                                                                                         | 👌 Scan 🛛 🚺                                                                                                    | Prepare                                                                                                    | About                                                                              |
|----------------------------------------------------------------------------------------------------|------------------------------------------------------------------------------------------------|----------------------------------------------------------------------------------------------------|----------------------------------------------------------------------------------------------------|------------------------------------------------------------------------------------|
| story                                                                                                    |                                                                                                |                                                                                                    | Search                                                                                                    |                                                                                    |
| Recent                                                                                                    |                                                                                                |                                                                                                    |                                                                                                    |                                                                                    |
| Lest<br>Mud/Ned                                                                                                    | Silver, C                                                                                      | Experiment                                                                                                    | Sampley                                                                                                    | 504.e                                                                              |
| 2022-11-10<br>17:50:23                                                                                                    | Viet                                                                                           | Exp-U56662-a_                                                                                                    | Smp-U56662-a                                                                                                    | Completed                                                                          |
| 2022-11-10<br>16:42:57                                                                                                    | Vied                                                                                           | Exp-U56662-a_                                                                                                    | 5mp (/56662-a                                                                                                    | Completed                                                                          |
| 2022-11-10                                                                                                    | Vlad                                                                                           | Exp-U56662                                                                                                    | Smp-U56662 I                                                                                                    | Completed                                                                          |
| Previou                                                                                                    | IS                                                                                             |                                                                                                    |                                                                                                    |                                                                                    |
|                                                                                                    |                                                                                                |                                                                                                    |                                                                                                    |                                                                                    |
| Previou<br>Let<br>Modified                                                                                                    | Uwe                                                                                            | Experiment                                                                                                    | P penties                                                                                                    | Seco.)                                                                             |
| Previou<br>Inst<br>Modified<br>2022-11-07<br>15:22:56                                                                                                    | Uner<br>AS                                                                                     | Esperiment<br>hemo-exp                                                                                                    | hide 4<br>P position                                                                                                    | Statum<br>Completed                                                                |
| Previou<br>Modified<br>2002-11-07<br>11k22:56<br>2002-11-07<br>13k52:17                                                                                                    | Uner<br>AS<br>PD                                                                               | Experiment<br>hemo-exp<br>Test                                                                                                    | Storpics<br>stores<br>Test                                                                                                    | Simu<br>Completed                                                                  |
| Previou<br>Medilud<br>2022-11-07<br>11:22:36<br>2022-11-07<br>13:52:17<br>2022-09-29<br>12:15:30                                                                                                    | IS<br>Uner<br>AS<br>PD<br>45                                                                   | Experiment<br>hemo-exp<br>Test<br>0(10*-123                                                                                                    | Side 4                                                                                                    | Sistur<br>Completed<br>Completed                                                   |
| Previou<br>Modified<br>2022-11-07<br>15:22:56<br>2022-11-07<br>15:32:17<br>2022-09-29<br>12:15:30<br>2022-09-29<br>12:03:36                                                                                                    | IS<br>Uner<br>AS<br>PD<br>as<br>as                                                             | Experiment<br>herno-exp<br>Test<br>0(104°-123<br>32-chars-,23                                                                                                    | Storepies<br>Store-4<br>Test<br>0(10%-123<br>1234596789012                                                                                                    | Simu<br>Completed<br>Completed<br>Completed                                        |
| Previou<br>Modified<br>2022-11-07<br>11-22:36<br>2022-09-29<br>12:15:30<br>2022-09-29<br>12:03:36<br>2022-09-27<br>15:01:07                                                                                                    | Uner<br>AS<br>PD<br>as<br>as<br>Test                                                           | Ex25TP                                                                                                    | SMP 25TP                                                                                                    | Simu<br>Completed<br>Completed<br>Completed<br>Completed                           |
| Previou<br>Modified<br>2022-11-07<br>15:22:56<br>2022-11-07<br>15:32:17<br>2022-09-29<br>12:15:30<br>2022-09-29<br>12:03:36<br>2022-09-27<br>15:01:07<br>2022-07-28<br>12:42:30                                                                                                    | IS<br>Une<br>AS<br>PD<br>AS<br>as<br>as<br>Test                                                | Experiment<br>hemo-exp<br>Test<br>0(104-123<br>32-chars-23<br>EX-25TP<br>4stps-exp-2                                                                                  | <ul> <li>Samples</li> <li>Samples</li> <li>Samples 300</li> <li>Samples 300</li> </ul>                                                                                                    | Simu<br>Completed<br>Completed<br>Completed<br>Completed                           |
| Previou<br>Modified<br>2022-11-07<br>11:22:36<br>2022-09-29<br>12:15:30<br>2022-09-29<br>12:03:36<br>2022-09-27<br>15:01:07<br>2022-07-29<br>12:42:30                                                                                                    | IS<br>Uner<br>AS<br>PD<br>AS<br>AS<br>Test-<br>AamL<br>SeiL-                                   | Experiment           hemo-exp           Test           0(10*-123           32-chars-,23           EX-25TP           4stps-exp-2           Exp 4stp-1                  | Samples<br>Side 4<br>Pest<br>0(10/-1234)<br>123456789012<br>Sample-300<br>Simp 43p-1                                                                                                    | Simu<br>Completed<br>Completed<br>Completed<br>Completed<br>Completed              |
| Previou<br>4000<br>4000<br>400 | IS<br>June<br>AS<br>PD<br>AS<br>AS<br>AS<br>AS<br>AS<br>AS<br>AS<br>AS<br>AS<br>AS<br>AS<br>AS | Experiment           hemo-exp           Test           0(]00".123           32-chars23           EX-25TP           4stps-exp-2           Exp 4stp-1           033-180 | <ul> <li>Samples</li> <li>Samples</li> <li>Samples 3040</li> <li>Samples 3040</li> <li>Samples 3040</li> <li>Samples 3040</li> <li>Samples 3040</li> <li>Samples 3040</li> <li>Samples 3040</li> </ul> | Simm<br>Completed<br>Completed<br>Completed<br>Completed<br>Completed<br>Completed |

### Installing user documentation

- 1. Open RhapsodyUserDocsInstaller.msi.
- 2. Click Next.

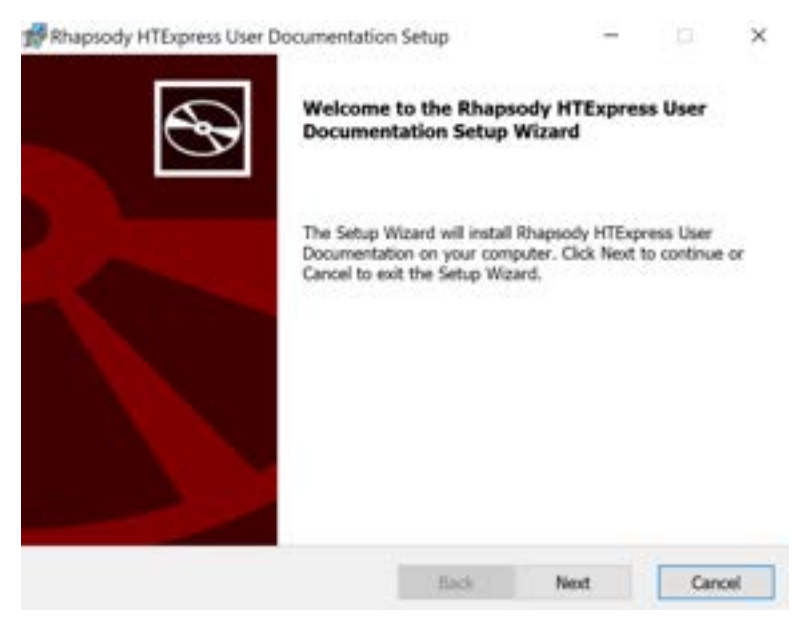

3. Wait for the installation to be completed and click Finish.

| 🛃 Rhapsody HTExpress User I | Documentation Setup                             | -                  | 10   | ×      |
|-----------------------------|-------------------------------------------------|--------------------|------|--------|
| Ð                           | Completed the Rhapsody<br>Documentation Setup W | HTExpress<br>izard | User |        |
|                             | Click the Finish button to exit th              | e Setup Wizard     | 8    |        |
|                             |                                                 |                    |      |        |
|                             |                                                 |                    |      |        |
|                             |                                                 |                    |      |        |
|                             | flack                                           | Finish             | Can  | cidi : |

# Uninstalling the BD Rhapsody<sup>™</sup> Scanner software for v1.3.1 or earlier

- 1. Close the BD Rhapsody Scan App and Analysis App.
- 2. Open Control Panel by navigating to the search on the taskbar and typing Control Panel.

If Control Panel is not listed correctly when searched, open it from **Start Menu > Windows System > Control Panel**.

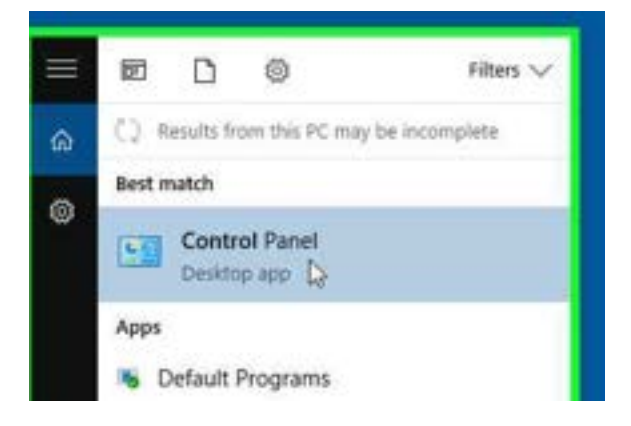

3. Select Programs and Features in the Control Panel.

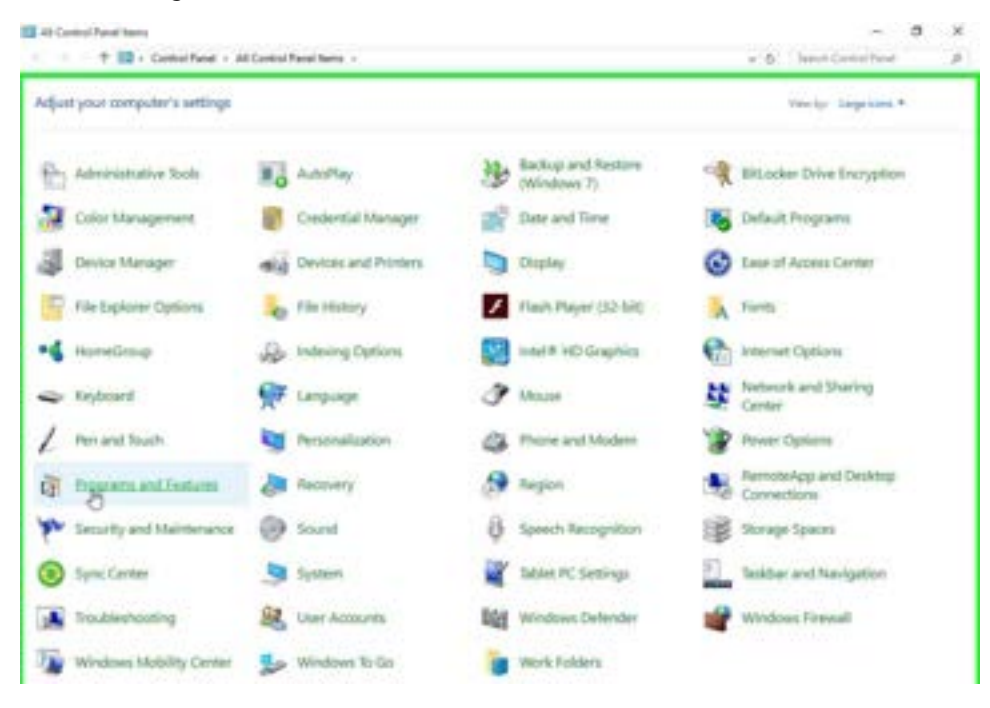

4. In Programs and Features, once again verify the versions of all BD Rhapsody<sup>™</sup> software. If they are 1.3.0 or 1.3.1, continue with the uninstallation.

| + → ↑ 🖸 > Control I            | Panel + All Control Panel Items + Programs and Features |                                  |              | ~ 0     | Search Peoplemi and I | (estare) | Р. |
|--------------------------------|---------------------------------------------------------|----------------------------------|--------------|---------|-----------------------|----------|----|
| Control Panel Horse            | Uninstall or change a program                           |                                  |              |         |                       |          |    |
| View installed updates         | To print of a second school is the list and then        | And the second Phone on Reach    |              |         |                       |          |    |
| Tran Wandman Restanted into or | to provide a program, process many the sit and then     | teck constant, coange, or other. |              |         |                       |          |    |
| all                            | Annaly a                                                |                                  |              |         |                       |          | -  |
|                                | coluce -                                                |                                  |              |         |                       |          | •  |
|                                | Neve                                                    | Publisher                        | Installed On | Size    | Version               |          |    |
|                                | TERMULHABER Motion Manager 6                            | Dr. Fritz Faultuber GrebH & Co   | 4/12/30/17   | 99.9 MB | 6.1,1                 |          |    |
|                                | THAULHABER USER Adapter (Driver Removal)                | Dr. Tritz Faultaber Grebhl & Co  | 4/12/2017    |         |                       |          |    |
|                                | ill Intel® Graphics Driver                              | Intel Corporation                | 3/15/2018    | 74.2 MB | 20.19.15.4825         |          |    |
|                                | - MATLAR Runtime R.D.1                                  | Mathillocks                      | 3/13/2018    |         | 9.0.1                 |          |    |
|                                | 4 Microsoft GreDrive                                    | Microsoft Corporation            | 3/13/2018    | 102 MB  | 18.025.0204.0008      |          |    |
|                                | EMicrosoft Visual C++ 2005 Redistributable (x64)        | Microsoft Corporation            | 8/21/2017    | 6.52 MB | 8.0.61000             |          |    |
|                                | Microsoft Visual C++ 2008 Redistributable - x64 9.0.3   | Microsoft Corporation            | 1/25/2017    | 13.2 MB | \$10,00729,8160       |          |    |
|                                | Micreseft Visual C++ 2013 Redistributable 064) - 12.0   | Microsoft Corporation            | 1/25/2017    | 20.5 MB | 12.638501.0           |          |    |
|                                | Microsoft Visual C++ 2013 Redistributable (AM) - 12.0   | Microsoft Corporation            | 1/25/2017    | 17.3 MB | 12.0.30501.0          |          |    |
|                                | Microsoft Visual C++ 2017 Redistributable (H4) + 14.1   | Microsoft Carporation            | 12/9/2019    | 23.2 MB | 14.14.25429.4         |          |    |
|                                | Payton 5 Cemera Software Suite 5.0.5.8999               | Baster                           | 3/13/2018    | 265 MB  | 5.0.5.8999            |          |    |
|                                | Relink Wasters 1AN Installation Program for VISTA v2    | Ralesk                           | 3/23/2022    |         | 1.0                   |          |    |
|                                | F Rhapporty Scanner - Analysis 1.3.0.13                 | 80 Generalics                    | 3/25/2002    | 107148  | 13.0.13               |          |    |
|                                | FRagoody Scanner - Diagnostics 1.10.13                  | BD Genomics                      | 3/75/2022    | 6.21 MB | 130.53                |          |    |
|                                | F Rhapsody Scanner - Scan 1.10.10                       | 80 Genomics                      | \$/25/2022   | TTS MB  | 1.50.13               |          |    |
|                                | EllpentFan (remove anly)                                |                                  | 6/18/2018    |         |                       |          |    |
|                                | TMCL-IDE 1.8                                            | TRINAMIC Motion Control Get      | 1/25/2017    | 05.0 ME | 3.0.16.0              |          |    |
|                                | Vipolate for Windows 10 for a64-based Systems (XB40     | Monatel Corporation              | 11/28/2917   | 575.68  | 27.08                 |          |    |
|                                | FulliCOMvitaler                                         | Datalogic                        | 3/13/2018    | 2.00 MB | 63.0                  |          |    |
|                                | R Windows Driver Fackage - Microsoft Faulhaber MCI      | Monsett                          | 4/12/2017    |         | 62/23/2013 6.1.7600   |          |    |

- 5. Select Rhapsody Scanner Scan 1.3.1.1 or earlier.
- 6. Click **Uninstall**. In the warning dialog, click **Uninstall** again. A user Account Control dialog is displayed.

| - + + + + Control -         | Panal + All Control Panal here: + Programs and Features                                                          |                                     |              | v 8     | Search Property and | ( Fergures |   |
|-----------------------------|----------------------------------------------------------------------------------------------------|-------------------------------------|--------------|---------|---------------------|------------|---|
|                             |                                                                                                    |                                     |              |         |                     |            | 1 |
| Control Fand Horne          | Uninstall or change a program                                                                                    |                                     |              |         |                     |            |   |
| View installed updates      | To uninstall a program, select it from the list and then                                                         | click Uninstall, Change, or Repail. |              |         |                     |            |   |
| Turn Windows features on or | and the second second second second second second second second second second second second second second second |                                     |              |         |                     |            |   |
| off. Contract of the second | Organize - Unigital                                                                                              |                                     |              |         |                     | 11         |   |
|                             | Name Downlal this program.                                                                                       | Publisher                           | Installed On | Size    | Weston,             |            |   |
|                             | AAUL-HABER Metters Manager 8                                                                                     | Dr. Fritz Faultiaber OmbH & Co      | 4150917      | 99.8 MB | 63.5                |            |   |
|                             | FALLANABER USEX Advances (Driver Removal)                                                                        | Dr. Feitz Faultaber Geshirl & Co    | 4/12/0917    |         |                     |            |   |
|                             | M Intel® Graphics Driver                                                                                         | Intel Corporation                   | 3/15/2018    | 74.2 MB | 20.18.15.4835       |            |   |
|                             | AMATLAB Runtime 9.0.1                                                                                            | Mathilliorks                        | 3/15/2018    |         | 8.0.1               |            |   |
|                             | Monosoft GraDrive.                                                                                               | Microsoft Carporation               | 3/13/2018    | 102 MB  | 18.025.8204.0008    |            |   |
|                             | Micresoft Visual C++ 2005 Radistrib-stable (x64)                                                                 | Microsoft Corporation               | 8/21/2017    | 6.83 MB | 8.0.61000           |            |   |
|                             | Microsoft Visual C++ 2008 Redistributable - x64 9.5.3                                                            | Microsoft Corporation               | 1/25/2017    | 13.2 MB | 9.0.30729.6143      |            |   |
|                             | Microsoft Visual C++ 2013 Redistributable (v64) - 12.0                                                           | Microsoft Corporation               | 1/25/2017    | 20.5 MB | 12.0.30501.0        |            |   |
|                             | Microsoft Visual C++ 2013 Redistributable (uBI) + 12.0                                                           | Microsoft Corporation               | 1/25/0917    | 17.1 MB | 12.0.30501.0        |            |   |
|                             | Microsoft Visual C++ 2017 Redistributable (el4) - 14.1                                                           | Microsoft Corporation               | 12/5/2019    | 23.2 MB | 14.14.25429.8       |            |   |
|                             | pyton 5 Carnera Software Suite 5.0.3.899                                                                         | Basler                              | 3/13/2010    | 256 MB  | 5.0.5.8999          |            |   |
|                             | Ralink Wireless LAN Installation Program for WSTA v2                                                             | Ralink                              | 1/21/2022    |         | 1.0                 |            |   |
|                             | Rhapiosly Scanner - Analysis 1.3.0.13                                                                            | 80 Generalics                       | 1/25/2612    | 187 MB  | 1,3:0,15            |            |   |
|                             | Rhapoody Scanner - Diagnostics 1.3.0.13                                                                          | 80 Genomics                         | 3/25/2622    | 6.21 MB | 1.3.0.13            |            |   |
|                             | Rhapsody Scanner - Scan 1.3.0.13                                                                                 | 80 Genomics                         | 5/25/2922    | 175 MB  | 138.15              |            |   |
|                             | CESpeedFan (Jemoixe only)                                                                                        |                                     | 6/16/2018    |         |                     |            |   |
|                             | TIMEL-IDE 3.0                                                                                                    | TRINAMIC Motion Control Gm.         | 1/25/2017    | 19.0 MB | 38160               |            |   |
|                             | C Update for Windows 10 for still based Systems (KB40                                                            | Microsoft Corporation               | 11/29/2017   | \$79.08 | 23.0.0              |            |   |
|                             | 1 USBC04-6nstaller                                                                                               | Datalogic                           | 3/13/2018    | 2.81 MB | 6.3.0               |            |   |
|                             | RWindow Driver Package - Microsoft Faulhaber MCI                                                                 | Microsoft                           | 4/12/0817    |         | 02/22/2013 6.1.7600 | -          |   |

7. Click Yes and click Yes again in the Scan Uninstall warning dialog.

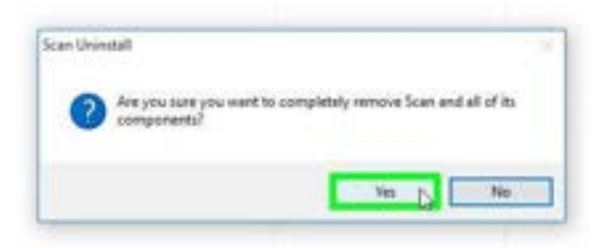

8. After the uninstall task is complete, click **OK**.

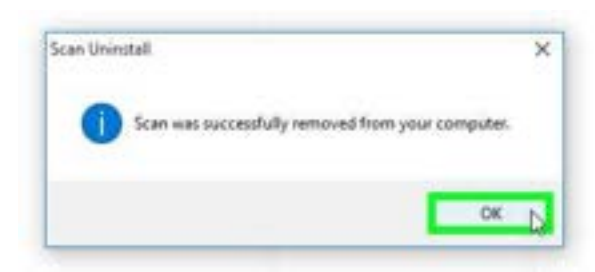

9. Repeat steps 6 - 8 to uninstall Rhapsody Scanner - Analysis 1.3.1.1 or earlier.

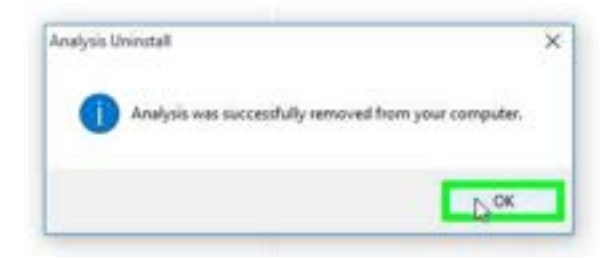

10. If the BD Rhapsody<sup>™</sup> Scanner software is v1.3.1.1, repeat steps 6 – 8 to uninstall **Rhapsody Scanner** - **Diagnostics 1.3.1.1**.

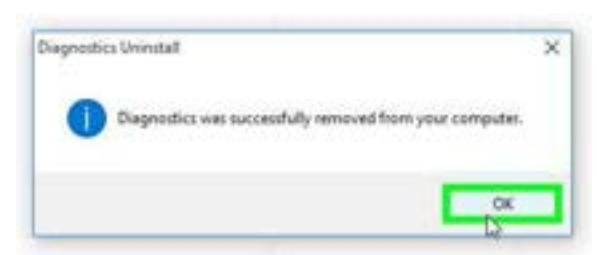

| C Propans and Pantons                          |                                                                                                    |                                                                                                    |                                                                                                    |                                                                                                    | - 0 ×                                                                                                    |
|------------------------------------------------|----------------------------------------------------------------------------------------------------|----------------------------------------------------------------------------------------------------|----------------------------------------------------------------------------------------------------|----------------------------------------------------------------------------------------------------|----------------------------------------------------------------------------------------------------|
| + 7 🖬 + Careal                                 | Panel + Programs + Programs and Taxbans                                                                                                    |                                                                                                    |                                                                                                    | ÷1                                                                                                    | 5. Section #                                                                                                    |
| Control Fanal Horne<br>Know Indefind restation | Uninetial or change a program.<br>To windul a program, which it have the fut and they click th                                                                                                    | ninstell Charge or Report                                                                                                    |                                                                                                    |                                                                                                    |                                                                                                    |
|                                                | Depress +                                                                                                    |                                                                                                    |                                                                                                    |                                                                                                    | H + 0                                                                                                    |
|                                                | Tenne<br>R. Hull-HARD, Molann Manager S<br>R. Hull-HARD, Molann Manager S<br>Resolution of the second state formation<br>Particle Stream C<br>Status State Constraints (15.10.100)<br>Manager S<br>Manager S<br>Manage | Fublisher<br>Dis Anter Frachester Ernött & Cou-<br>Dis Anter Frachester Ernött & Cou-<br>Basterny Software<br>Intel Corporation<br>Meterson<br>Material Corporation<br>Macrosoft Corporation<br>Macrosoft Macrosoft<br>Macrosoft Macrosoft<br>Macrosoft<br>Macrosoft<br>Macrosoft<br>Macrosoft<br>Macrosoft | Heliahed De<br>Th 10:2022<br>Th 10:2022<br>Th 10:2020<br>Th 10:2020<br>Th 10 | 300<br>101 MB<br>244 MB<br>244 MB<br>244 MB<br>245 MB<br>245 MB<br>255 MB<br>255 M | Manuan<br>4.5.5<br>4.15,2,4,13<br>27,2,5,10,99<br>4,14<br>27,2,5,14,19<br>4,2,4,24<br>4,2,4,24<br>4,2,4,24<br>4,2,4,24<br>4,2,4,24<br>4,2,4,24<br>4,2,4,24<br>4,2,4,24<br>4,2,4,24<br>4,2,4,24<br>4,2,4,24<br>4,2,4,24<br>4,2,4,24<br>4,2,4,4,4,4 |

11. Repeat steps 6 – 8 to uninstall Rhapsody HTExpress Engineering Apps (v 2.0.0).

12. Upon completion of the uninstallation for all applications, verify that all BD Rhapsody<sup>™</sup> Scanner software 1.3.1.1 (or earlier) is uninstalled and no longer listed.

| Tropans and Festures   |                                                                                                    |                                                                    |              |          |                    |           | ж   |
|------------------------|----------------------------------------------------------------------------------------------------|--------------------------------------------------------------------|--------------|----------|--------------------|-----------|-----|
| 0 → + 1 → 1 → 100000   | Fanal + All Control Fanal Name + Programs and Features                                                                                                    |                                                                    |              | + 6      | Sand Pergening at  | (fistors) | (4) |
| Control Penalifiante   | Uninstall or change a program                                                                                                    |                                                                    |              |          |                    |           |     |
| View installed updates | To uninstall a program, saled it from the full and them                                                                                                    | sisk Unistalt, Overge, or Napari,                                  |              |          |                    |           |     |
| 48.                    | Organize +                                                                                                    |                                                                    |              |          |                    | 11.4      | 0   |
|                        | fame                                                                                                    | Published                                                          | instated Dri | Size .   | Venine             |           |     |
|                        | ENALCHART Motor Manager 8<br>EVALUARE USE Adapter (Inite Renoval)                                                                                                    | Dr. Tota Faultules: Gerlde & Co<br>Dr. Tota Faultules: Gerlde & Co | 412307       | 16.5 540 | 4.1.1              |           |     |
|                        | 16 Initial # Scraphics Discar                                                                                                    | Intel Corporation                                                  | ArthOrne     | TA2.MB   | 20.10.15.4630      |           |     |
|                        | 4 5427,388 Runtime 8.0.1                                                                                                    | Mathillutu                                                         | 3/15/2018    |          | 841                |           |     |
|                        | Mcrosoft Gradinie                                                                                                    | Microsoft Corporation                                              | 3/13/2014    | 102 MB   | 15.025.0004.0008   |           |     |
|                        | Thursday Venal C++ 2005 Radiotributable (ubl)                                                                                                    | Mousell Corporation                                                | 9/21/2017    | 6.02 MB  | 8.0.61000          |           |     |
|                        | Microsoft Visual C++ 2000 Nedlambuluble - elik 9.5.2                                                                                                    | Microsoft Corporation                                              | V2NdetF      | 10.2 MB  | 84,30726,8181      |           |     |
|                        | #Mccesoft Visual C++ 2013 Radiatributuda (dol) - 12.0                                                                                                    | Microsoft Corporation                                              | 925380       | 20.5 MB  | 12.0.0001-8        |           |     |
|                        | Microsoft Visual C++ 2013 Redoktikusalda (x80 + 12.0.)                                                                                                    | Microsoft Corporation                                              | hasan'r      | 101.00   | 12:0.30901-0       |           |     |
|                        | Microsoft Visual C++ 2017 Busiler thundrin 5465 - 14.1                                                                                                    | Microsoft Corporation                                              | 10/6/00/16   | 212 MB   | 141425425.4        |           |     |
|                        | Paylor 3 Carrain Software Soite 10.5.899                                                                                                    | Baster                                                             | 3/10/2018    | 216.448  | 10.53999           |           |     |
|                        | Figure Weekes LAN Installation Program for 1013A v2                                                                                                    | Rates                                                              | 3/13/2011    |          | 1.0                |           |     |
|                        | Thereoff an internation antici                                                                                                    |                                                                    | 4/16/3018    |          |                    |           |     |
|                        | A THCL-BI 18                                                                                                    | TRINAMIC Matter Control Gro                                        | 1/25/2017    | 00.0 MB  | 80.168             |           |     |
|                        | TUpdate for Windows 12 for ald-based Systems HERL.                                                                                                    | Microsoft Componation                                              | 1126/071     | 37110    | 2700               |           |     |
|                        | W UNECOMBURNESS                                                                                                    | Employe                                                            | 3/10/2018    | 240 MB   | 63.0               |           |     |
|                        | Retingtone Driver Fachage - Microsoft Faultaber MCD                                                                                                    | Mount                                                              | 412:007      |          | 62-02-2010 6.1.768 |           |     |
|                        | and the second second se |                                                                    |              |          |                    |           |     |

13. Once confirmed, close the Control Panel window.

14. On the desktop, right-click Rhapsody Data Migration Script and select Delete.

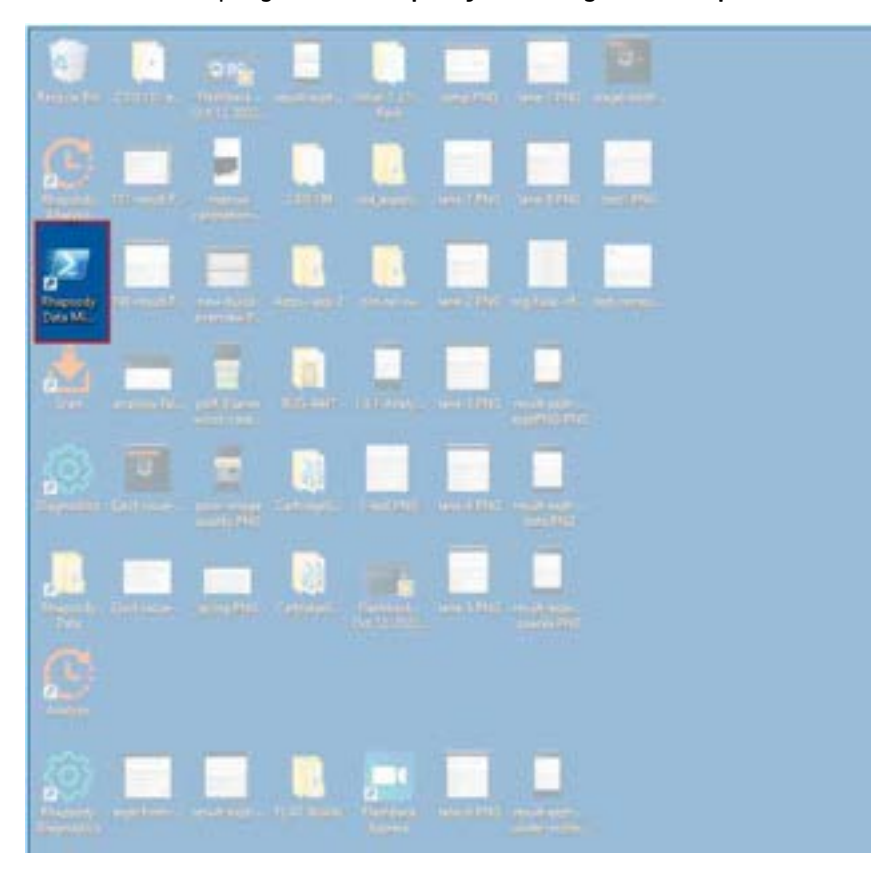

#### Starting and verifying the BD Rhapsody™ Diagnostics Software

Before starting the BD Rhapsody™ Diagnostic Application Scanner software, ensure that the Scan application is not running.

- 1. Close the BD Rhapsody Scan and Analysis Apps.
- 2. On the scanner desktop, double-click **Diagnostics**. The Diagnostics software home page will be displayed.

Note: A successful start is indicated by three green dots at the bottom of the Diagnostics application screen.

3. Select About and confirm the Diagnostics software version.

| nostics | G BD                | About                                    |
|---------|---------------------|------------------------------------------|
|         | BD Rhapsody Scanner | Analyzer - Diagnostics version 2.0.0.208 |
|         | noises              | BD Rhapsody Scanner                      |

Becton, Dickinson and Company BD Biosciences 2350 Qume Drive San Jose, California 95131 USA

bdbiosciences.com scomix@bdscomix.bd.com